Sådan giver du Sparekassen Balling adgang til din årsopgørelse, skattemappe og aktuelle indkomstoplysninger.

- 1. Gå ind på skats hjemmeside: <u>www.skat.dk</u>
- 2. Log på, kan gøres med MitID eller TastSelv-kode

| ₫   skat.dk                                            | Borger | Erhverv | Q Søg | 🔓 Log på |
|--------------------------------------------------------|--------|---------|-------|----------|
| <ul> <li>Log på som borger</li> </ul>                  |        |         |       |          |
| G Log på som borger med MitID                          |        |         |       |          |
| > Log på med TastSelv-kode                             |        |         |       |          |
| > Log på med autorisation (fx forælder eller rådgiver) |        |         |       |          |

3. Klik på 'Profil- og kontaktoplysninger'

## Velkommen til TastSelv Borger

TastSelv Borger er Skatteforvaltningens digitale selvbetjening.

| <ul> <li>Se årsopgørelsen</li> <li>Se din indkomst, fradrag og skat fra tidligere år</li> </ul>                | <ul> <li>Ret årsopgørelsen/<br/>oplysningsskemaet</li> <li>&gt; Oplys/ret din indkomst, fradrag og skat<br/>for tidligere år</li> </ul>          |
|----------------------------------------------------------------------------------------------------|----------------------------------------------------------------------------------------------------|
| <ul> <li>Betal skat</li> <li>Betal restskat, betal forud og se dine<br/>kommende betalinger</li> </ul>         | <ul> <li>Indkomstoplysninger fra<br/>eIndkomst</li> <li>Se indberetninger fra fx arbejde og SU,<br/>og hvem der bruger dit skattekort</li> </ul> |
| <ul> <li>Aktier og investeringsbeviser</li> <li>Se dine oplysninger i<br/>Værdipapirsystemet</li> </ul>        | <ul> <li>Boligskattelån</li> <li>&gt; Se og ansøg om indefrysnings- og pensionistlån</li> </ul>                                                  |
| <ul> <li>Profil- og kontaktoplysninger</li> <li>&gt; Se og ret dine oplysninger og giv andre adgang</li> </ul> | <ul><li>Kontakt</li><li>Skriv til os og se svar</li></ul>                                                                                        |

## 4. Klik på 'Giv adgang til rådgivere eller andre'

| Profil                                                                     |                                                           |                                                            |
|----------------------------------------------------------------------------|-----------------------------------------------------------|------------------------------------------------------------|
| Giv adgang til<br>rådgiver eller andre                                     | Kontaktoplysninger                                        | Oversigt over<br>hændelser                                 |
| <ul> <li>Her kan autorisationer tilføjes,<br/>rettes og slettes</li> </ul> | <ul> <li>Se og ret dine<br/>kontaktoplysninger</li> </ul> | <ul> <li>Se en oversigt over dine<br/>hændelser</li> </ul> |
| Kvitteringer for<br>indtastninger<br>> Se dine kvitteringer                |                                                           |                                                            |

5. Scrol ned på siden og under Adgange klikker du på "Opret ny"

| Adgange             |      |        |          |
|---------------------|------|--------|----------|
| cpr-/cvr-/se-nummer | Navn | Status | Handling |
|                     |      |        | Opret ny |

6. Indtast vores cvr-nr. 10757711 to gange og klik på knappen "Næste"

## Giv adgang til rådgivere eller andre

- Hvem kan få adgang
- Hvordan giver man adgang
- Gyldighed
- Rette og slette autorisation

| Jeg giver adgang til<br>Gentag venligst det indtastede nummer | 10757711<br>10757711 |
|---------------------------------------------------------------|----------------------|
| Tilbage 🗙 Afbryd                                              | Næste                |

7. Bekræft at du vil give adgang til Balling Sparekasse ved at klikke på "Næste"

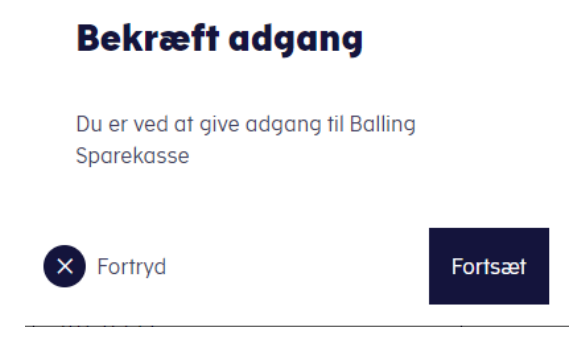

- 8. Scrol lidt ned på siden og sæt en markering ved følgende:
  - Se årsopgørelsen mv.
  - Personlige skatteoplysninger
  - Aktuelle indkomstoplysninger/e-skattekort

Ud for hvert valgt menupunkt skal du nu vælge en udløbsdato, scroll til bunden af siden og klik på 'Godkend'

Vælg adgang og udløbsdato til TastSelv Borger

| Adgang                                                                                                    | Udløbsdato (dd-mm-åååå)   |
|----------------------------------------------------------------------------------------------------|---------------------------|
| Se forskudsopgørelsen ?                                                                                                    |                           |
| Se og ret forskudsopgørelsen ?                                                                                                    |                           |
| <ul> <li>Se årsopgørelsen mv.</li> <li>Servicebrev/servicemeddelelse</li> <li>Orientering om seniornedslag</li> <li>Ejendomsskema ?</li> </ul> | 25-07-2028                |
| 🔲 Ret årsopgørelsen ?                                                                                                    |                           |
| Se værdipapirer i Værdipapirsystemet                                                                                                    |                           |
| Personlige skatteoplysninger ?                                                                                                    | 🗰 Udløbsdato (dd-mm-åååå) |
| Aktuelle indkomstoplysninger/e-skattekort ?                                                                                                    | 🖽 Udløbsdato (dd-mm-åååå) |
| Tilbage X Afbryd                                                                                                    | Godken                    |

9. Du kommer nu tilbage til punktet Adgange, hvor du kan se at du har givet autorisation til Balling Sparekasse.

Ved klik på "Blyant-ikonet" har du mulighed for at komme tilbage og redigere i dine valg og ved klik på "Skraldespand-ikonet" kan du slette adgangen igen.

## Adgange

| cpr-/cvr-/se-nummer | Navn               | Status | Handling |
|---------------------|--------------------|--------|----------|
| 10757711            | Balling Sparekasse | Aktiv  | 0        |
|                     |                    |        |          |

Opret ny

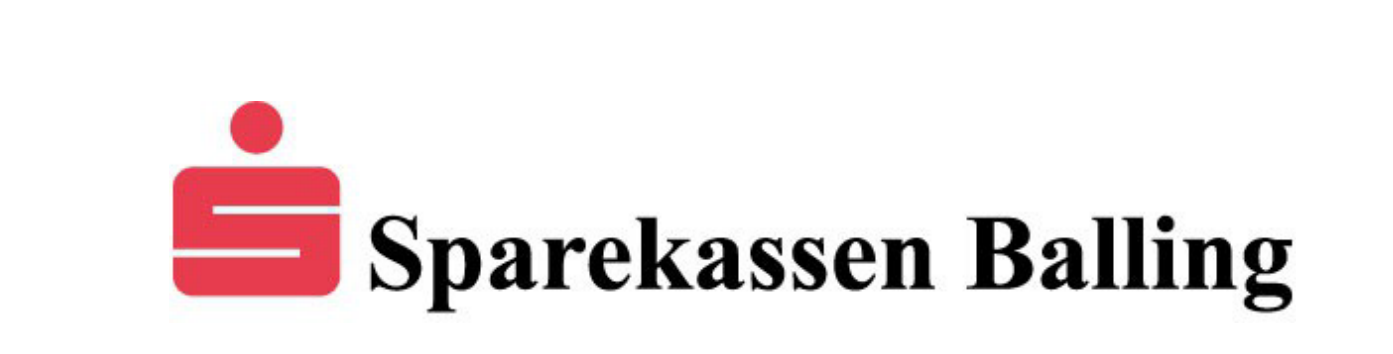